## Cliquer sur « PAIEMENT EN LIGNE »

Bienvenue sur le service de paiement en ligne du Centre Hospitalier du Pays d'Eygurande

PAIEMENT EN LIGNE

## Identifiez vous avec votre mail et mot de passe ou inscrivez-vous

| Authentification |               |
|------------------|---------------|
| Email            | Mot de passe  |
| SE CONNECTER     | S'INSCRIRE    |
| MOT DE P/        | ASSE OUBLIÉ ? |

## Saisissez l'année et le n° de titre inscrit sur la facture

| Numéro Client |          |        |
|---------------|----------|--------|
| Année         |          |        |
| N° titre      |          |        |
|               | AFFICHER | 0 / 10 |

| AVIS DES SOMMES A PA         | YER TITRE EXÉCUTOIRE en ap<br>conformément aux dispositi | pplications d    | tion de l'article L. 252 A du Livre des procédure:<br>es articles R. 2342-4 et D. 3342-11 du Code gé | s fiscales, pris, émis et rendu<br>néral des collectivités locales | exécutoire |
|------------------------------|----------------------------------------------------------|------------------|----------------------------------------------------------------------------------------------------|--------------------------------------------------------------------|------------|
| CHPE                         | MONESTIER MERLINE                                        | S                |                                                                                                    | N° de Titre                                                        | 169        |
| CENTRE HOSPITALIER DU PAYS D | Siret EJ : 775566847<br>D'EYGURANDE                      | 700              | 023 Finess EJ : 190000117<br>Finess ETB : 190000711                                                  | Emis et rendu<br>exécutoire le                                     | 31/01/2025 |
| LA CELLETTE                  |                                                          |                  | Folio : 15 806                                                                                       | Bordereau                                                          | 24         |
|                              |                                                          |                  |                                                                                                    | N° Feuillet                                                        | 1          |
| 19340 MONESTIER MERLINES     |                                                          | Е                | AGENT COMPTABLE                                                                                      | Exercice                                                           | 2 025      |
|                              |                                                          | X                | 19340 MONESTIER MERLINES                                                                             | Budget                                                             | 00         |
|                              |                                                          | Р                |                                                                                                    | Code Client                                                        | 3726       |
|                              |                                                          |                  | 05 55 94 32 07                                                                                       |                                                                    |            |
|                              |                                                          | D<br>E<br>S<br>T |                                                                                                    |                                                                    |            |

## Cliquer sur « ACCÉDER AU PAIEMENT »

|                            | × |
|----------------------------|---|
| Avis des sommes à payer n° |   |
| Nature de la recette :     |   |
| Montant TTC :              |   |
| Total TTC:                 |   |
| ACCÉDER AU PAIEMENT        |   |

La page de paiement ci-dessous apparait, saisissez vos informations bancaires puis validez. À l'aide de votre application de banque validez votre SecurePass

| Valider Annuler    |
|--------------------|
| uthentification de |
| 31                 |

Vous recevrez par mail la validation de votre paiement (pensez à vérifier vos spams).